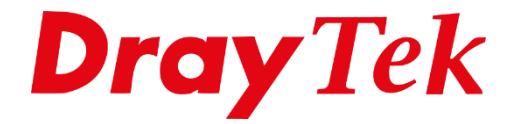

# WAN Failover **Route Policy**

# Inhoudsopgave

| Failover op basis van Route Policy | 3 |
|------------------------------------|---|
| WAN configuratie                   | 4 |
| Route Policy                       | 6 |

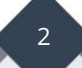

## Failover op basis van Route Policy

Wanneer u over een DrayTek router met meerdere WAN verbindingen beschikt, heeft u de mogelijkheid om WAN failover te creëren. Indien u beschikt over een Dual WAN router is er ook een mogelijkheid om WAN failover toe te passen op basis van een policy route/rule. Hiermee kan het LAN verkeer naar buiten communiceren over de verschillende (actieve) WAN verbindingen. Dit heeft als voordeel dat de gebruikers vrijwel niets merken op het moment dat één van de verbindingen uitvalt. Het verkeer schakelt namelijk direct over in het geval dat een WAN verbinding niet meer toereikend is.

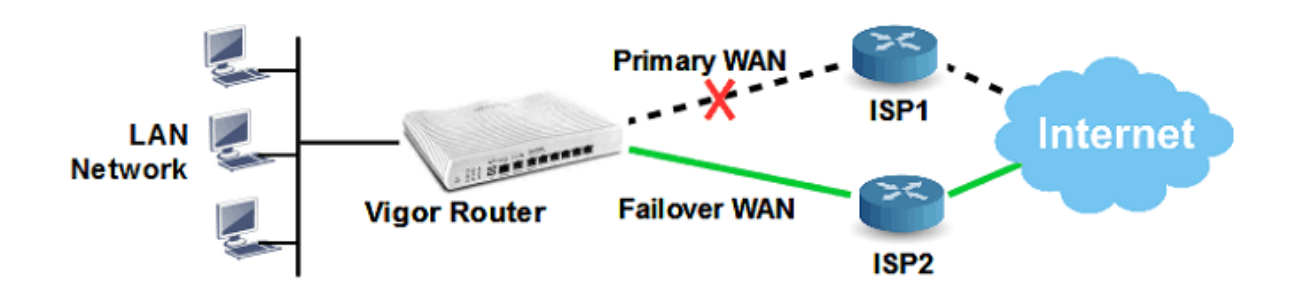

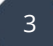

# WAN configuratie

Om een failover te creëren op basis van Route Policy is het van belang dat u beschikt over twee actieve WAN verbindingen. Navigeer in de webinterface van de DrayTek router naar **"WAN >> General Setup"** en zorg dat beide WAN verbindingen actief zijn door **Active Mode** op "**Always On"** te configureren.

| WAN >> General Setup      |                        |                       |
|---------------------------|------------------------|-----------------------|
| WAN 2                     |                        |                       |
| Enable:                   | Yes 🗸                  |                       |
| Display Name:             | Backup                 |                       |
| Physical Mode:            | Ethernet               |                       |
| Physical Type (Ethernet): | Auto negotiation 🗸     |                       |
| Line Speed(Kbps):         |                        |                       |
| DownLink                  | 0                      |                       |
| UpLink                    | 0                      |                       |
| Link Condition Detection  |                        |                       |
| Mode                      | Disable 🗸              |                       |
| Active Mode:              | Always On 🗸            |                       |
| VLAN Tag insertion        | Customer (TPID 0x8100) | Service (TPID 0x8100) |
|                           | Disable 🗸              | Disable 🗸             |
|                           | Tag value Priority     | Tag value Priority    |
|                           | 0 0                    | 0 0                   |
|                           | (0~4095) (0~7)         | (0~4095) (0~7)        |

**Tip:** Door te navigeren naar "Online Status > Physical Connection" kunt u controleren of beide WAN verbindingen daadwerkelijk actief zijn (groen IP adres).

Daarnaast adviseren wij om de WAN verbindingen actief te houden op basis van een ping interval. Dit heeft als voordeel dat de DrayTek router op basis van ping opdrachten kan detecteren of een internetverbinding daadwerkelijk verbroken is.

Navigeer naar **"WAN >> Internet Access"** en klik op de Details Page van de betreffende WAN verbinding(en).

| WAN >>   | >> Internet Access |               |                      |   |              |      |
|----------|--------------------|---------------|----------------------|---|--------------|------|
| Internet | Access             |               |                      |   |              |      |
| Index    | Display Name       | Physical Mode | Access Mode          |   |              | _    |
| WAN1     |                    | Ethernet      | Static or Dynamic IP | ~ | Details Page | IPv6 |
| WAN2     |                    | Ethernet      | Static or Dynamic IP | ~ | Details Page | IPv6 |
| WAN3     |                    | Wireless 2.4G | None                 | ~ | Details Page | IPv6 |
| WAN4     |                    | Wireless 5G   | None                 | ~ | Details Page | IPv6 |
| LTE      |                    | USB           | None                 | ~ | Details Page | IPv6 |
| WAN6     |                    | USB           | None                 | ~ | Details Page | IPv6 |

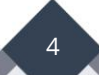

Configureer **WAN Connection Detection Mode** op **Ping Detect** gevolgd door een Primary en Secondary ping IP adres in te vullen.

| WAN >> Internet / | Access       |                                    |            |        |                       |          |               |
|-------------------|--------------|------------------------------------|------------|--------|-----------------------|----------|---------------|
| WAN 1             |              | <b>• 4</b> - <b>4</b> <sup>1</sup> |            |        |                       |          | 17.4          |
| PPPOE             |              | Static or                          | Dynamic IP |        | PPTP/L2TP             |          | IPv6          |
| Enable            | O Disable    |                                    |            | WAN    | P Network Settings    | WAN      | IP Alias      |
|                   |              |                                    |            | 0 ©    | btain an IP address   | automa   | ntically      |
| Keep WAN Conr     | rection      |                                    |            | Daut   | as Nama               | Vigor    |               |
| 🗆 Enable PING     | to keep aliv | /e                                 |            | Rout   | erivame               | *        | ,             |
| PING to the IP    |              |                                    | <u></u>    | Dom    | ain Nama              | Max: 3   | 9 characters  |
| PING Interval     |              | 0 n                                | ninute(s)  | Dom    | am Name               | *        | ,             |
|                   |              |                                    |            | 🛛 🗆 Di | ICP Client Identifier | r*       |               |
| WAN Connection    | n Detection  | 1                                  |            | User   | name                  |          |               |
| Mode              |              | Ping Dete                          | ct 🗸       | Pass   | word                  |          |               |
| Primary Ping IP   |              | 8.8.8.8                            |            | 0      | ocify an ID addross   |          |               |
| Secondary Ping    | IP           | 1.1.1.1                            |            |        | ldross                | ,<br>    |               |
|                   | . ID         |                                    |            |        | iuless                | <u> </u> |               |
|                   |              |                                    | 1          | Subr   | iet Mask              |          |               |
| '''               |              | 255                                |            | Gate   | way IP Address        |          |               |
| Ping Interval     |              | 1                                  | second(s)  |        |                       |          |               |
| Ping Retry        |              | 10                                 | times      |        | efault MAC Address    |          |               |
|                   |              |                                    | r          | OS     | becify a MAC Address  | s        |               |
| MTU               |              | 1492                               | (Max:1500) | MAC    | Address: 14 jP 49     | iPBC     | :09 jPE2 jP09 |
| Path MTU Disco    | overv        | Detect                             |            |        |                       |          |               |
|                   |              |                                    |            | DNS    | Server IP Address     |          |               |

In dit voorbeeld gebruiken we de DNS van Google en Cloudflare.

Klik vervolgens op **OK**.

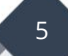

# **Route Policy**

Navigeer in de webinterface van de DrayTek router naar "**Routing** >> Load-Balance/Route Policy" en klik op een vrij Index nummer. Neem vervolgens de volgende gegevens over:

- Enable : Aan
  - : Primaire WAN interface

: Aan

- Interface WAN :
- Failover to WAN/LAN : Backup WAN interface
- Failback\*

| Enable                                                                                                    |                                                                                                    |                                                                                  |
|----------------------------------------------------------------------------------------------------|----------------------------------------------------------------------------------------------------|----------------------------------------------------------------------------------|
| Comment                                                                                                    | WAN Failover                                                                                                    | Delete                                                                           |
| Criteria                                                                                                    |                                                                                                    |                                                                                  |
| Protocol<br>Source<br>Destination<br>Destination Port<br>Send via if Criteria Matche                                                                                | Any     Image: Constraint of the second second |                                                                                  |
| Interface                                                                                                    | WAN 🗸                                                                                                    | /AN1 🗸                                                                           |
| Interface Mode<br>Gateway<br>Packet Forwarding to<br>WAN/LAN via                                                                                                    | IP-Based Load Balance  Default Gateway  Specific Gateway  Force NAT                                                                                                    | Add                                                                              |
| Failover to                                                                                                    | Force Routing                                                                                                    | WAN2                                                                             |
|                                                                                                    | ○ VPN<br>○ Route Policy<br>Gateway                                                                                                    | VPN 1.Xpert Data V<br>Index 1 V<br>Default Gateway<br>Ospecific Gateway<br>0.0.0 |
| <ul> <li>Priority</li> <li>Failback         <ul> <li>Existing sessions affered primary interface results</li> <li>Failback is only available</li> </ul> </li> </ul> | ected by this Policy will be cleared<br>imes service.<br>able for NAT hosts and when the                                                                                                    | l immediately when the<br>primary interface is a physical WAN.                   |

**\*Optioneel:** De Failback functie zorgt ervoor dat zodra de primaire WAN verbinding weer online is, het verkeer weer wordt geschakeld over de primaire verbinding. Klik vervolgens op **OK** om de instellingen op te slaan.

6

#### Voorbehoud

We behouden ons het recht voor om deze en andere documentatie te wijzigen zonder de verplichting gebruikers hiervan op de hoogte te stellen. Afbeeldingen en screenshots kunnen afwijken.

#### Copyright verklaring

#### © 2022 DrayTek

Alle rechten voorbehouden. Niets uit deze uitgave mag worden verveelvoudigd, opgeslagen in een geautomatiseerd gegevensbestand en/of openbaar gemaakt in enige vorm of op enige wijze, hetzij elektronisch, mechanisch, door fotokopieën, opnamen of op enige andere manier zonder voorafgaande schriftelijke toestemming van de uitgever.

Ondanks alle aan de samenstelling van deze handleiding bestede zorg kan noch de fabrikant, noch de auteur, noch de distributeur aansprakelijkheid aanvaarden voor schade die het gevolg is van enige fout uit deze uitgave.

### Trademarks

Alle merken en geregistreerde merken zijn eigendom van hun respectievelijke eigenaren.

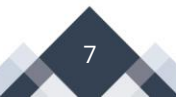